# Chapter 5

## CAMERA SETTINGS AND OTHER FUNCTIONS

| Changing the Camera Settings         | 96  |
|--------------------------------------|-----|
| Keep Settings                        |     |
| Changing the LCD Confirmation Time   | 97  |
| Changing the Auto Power Off Setting  |     |
| Changing the Beep Sound Setting      | 99  |
| Changing the Power Saving Mode       | 100 |
| Changing the File Numbering System   | 100 |
| Changing the Display Language        | 101 |
| Changing the Video-out Signal Method | 102 |
| Initializing the Settings            | 103 |
| Using the Remote Control             | 105 |

## **Changing the Camera Settings**

This section explains how to change the camera settings, such as the auto power off, beep sound and image confirmation time.

## **Keep Settings**

This keep settings mode is for saving the camera settings after the camera is turned off. The following settings can be saved.

• Flash (p.50)

- White balance (p.54)
- Exposure compensation (p.52)
   Images with voice memo (p.57)
- Focus (p.58)
- Date imprint (p.60)
  - Time exposure (p.64)
- ISO setting (p.61) • Brightness control (p.65)

**1** Set the mode dial to [ SETUP ].

2 Press the ▲ or ▼ button to select [KEEP SETTING] and press the ► button.

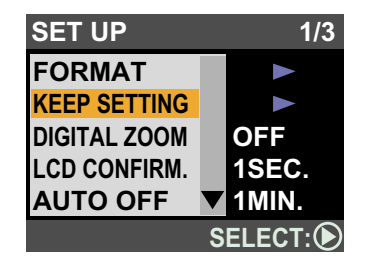

**3** Press the  $\blacktriangle$  or  $\checkmark$  button to select the setting you want to save and press the ▶ button.

| KEEP SETTING 1/2 |       |      |
|------------------|-------|------|
| FLASH            | OFF   |      |
| WHITE BALANCE    | OFF   |      |
| +/               | OFF   |      |
| IMG. W/SOUND     | OFF   |      |
| FOCUS            | OFF   |      |
| BACK:CANCEL      | SELEC | T: 🕑 |

## **4** Press the $\blacktriangle$ or $\checkmark$ button to select [ON] and press the ENTER button.

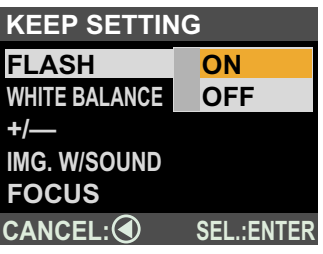

The conditions are as follows. [ON] : Keep settings mode is enabled [OFF] : Keep settings mode is cancelled

**5** Press the CANCEL button to exit the operation.

## Changing the LCD Confirmation Time

When you press the shutter release button to take a still picture, the image is displayed on the LCD monitor. You can select the image confirmation time from the following: zero (0 sec.), 1 sec., 2 sec., 3 sec. or 5 sec.

**1** Set the mode dial to [ SETUP ].

2 Press the ▲ or ▼ button to select [LCD CONFIRM.] and press the ► button.

| SET UP       |   | 1/3    |
|--------------|---|--------|
| FORMAT       |   |        |
| KEEP SETTING |   |        |
| DIGITAL ZOOM |   | OFF    |
| LCD CONFIRM. |   | 1SEC.  |
| AUTO OFF     | ▼ | 1MIN.  |
|              | S | ELECT: |

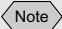

- Images are not displayed when the image confirmation time is set to zero.
- The image is displayed until recording is finished regardless of the preset image confirmation time in the case of text images, still pictures with voice memo, and when NC mode is set.

3 Press the ▲ or ▼ button to select the image confirmation time (ZERO, 1 SEC., 2 SEC., 3 SEC. or 5 SEC.) and press the ENTER button.

| SET UP              |            |
|---------------------|------------|
| FORMAT              | ZERO       |
| <b>KEEP SETTING</b> | 1SEC.      |
| DIGITAL ZOOM        | 2SEC.      |
| LCD CONFIRM.        | 3SEC.      |
| AUTO OFF            | 5SEC.      |
| CANCEL:             | SEL.:ENTER |

## **Changing the Auto Power Off Setting**

The camera will turn off automatically in Record and Play modes to conserve the battery if no operation is performed (no buttons are pressed) for the preset length of time. You can select the time until the auto power off is activated from Off, 1 min., 3 min. or 5 min. (The default setting is 5 min. in Record/ Play mode.)

- **1** Set the mode dial to [ SETUP ].
- 2 Press the ▲ or ▼ button to select
  [AUTO OFF] and press the ▶ button.

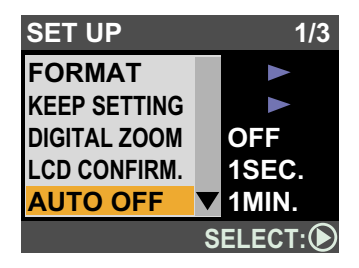

**3** Press the ▲ or ▼ button to select the time (OFF, 1 MIN., 3 MIN., or 5 MIN.) and press the ENTER button.

| SET UP              |            |
|---------------------|------------|
| FORMAT              |            |
| <b>KEEP SETTING</b> | OFF        |
| DIGITAL ZOOM        | 1 MIN.     |
| LCD CONFIRM.        | 3 MIN.     |
| AUTO OFF            | 5 MIN.     |
|                     | SEL.:ENTER |

## **Changing the Beep Sound Setting**

The camera beeps to alert you when it records an image. You can change the setting depending on whether you want the beep to sound or not.

- **1** Set the mode dial to [ SETUP ].
- 2 Press the ▲ or ▼ button to select [BEEP SOUND] and press the ▶ button.

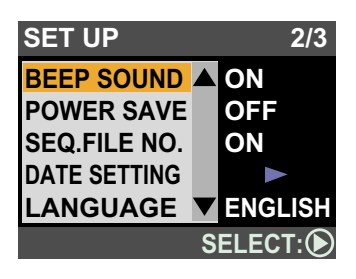

3 Press the ▲ or ▼ button to select [ON] or [OFF] and press the ENTER button.

| SET UP       |            |
|--------------|------------|
| BEEP SOUND   | ON         |
| POWER SAVE   | OFF        |
| SEQ.FILE NO. |            |
| DATE SETTING |            |
| LANGUAGE     |            |
| CANCEL:      | SEL.:ENTER |

#### 

• If you select [OFF], the beep sound will be disabled. However, the error beep will not be disabled.

#### Note

- If you select [OFF], the auto power off function will be disabled.
- Turn the camera on again if the auto power off function is activated.

### **Changing the Power Saving Mode**

This function enables you to reduce the power consumed by the LCD monitor and increase the life of the battery.

- **1** Set the mode dial to [ SETUP ].
- Press the ▲ or ▼ button to select
  [POWER SAVE] and press the ▶ button.

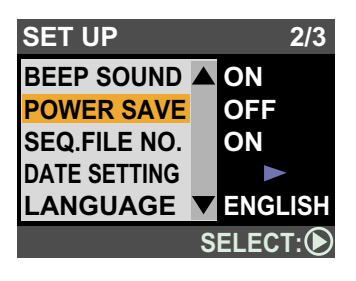

Note

• This mode saves about 10% of normal power consumption.

**3** Press the ▲ or ▼ button to select [ON] or [OFF] and press the ENTER button.

| SET UP       |            |
|--------------|------------|
| BEEP SOUND   |            |
| POWER SAVE   | ON         |
| SEQ.FILE NO. | OFF        |
| DATE SETTING |            |
| LANGUAGE     |            |
| CANCEL:      | SEL.:ENTER |

## Changing the File Numbering System

This function enables you to set whether sequential numbers are automatically assigned to files.

#### • When sequential numbering is ON

Files are assigned the names R0010001 – R99999999. The camera remembers the last file name assigned and even when a new memory card is inserted, numbers are assigned in sequence to subsequent files.

If the card contains a number that is larger than the last file name remembered by the camera, however, the numbers will be assigned from the last number on the card.

 Sequential file names will be assigned even when a different memory card is inserted. There is no duplication of file names.

- The file names on one memory card may not be continuous in some cases.
- To return the sequential numbering to the default setting, initialize the settings (p.103) and insert a memory card with no images on it.

#### • When sequential numbering is OFF

Files are assigned the names RIMG0001 – RIMG9999. When a new memory card is inserted, file names are assigned in sequence from RIMG0001. When a memory card on which files have been recorded is inserted, the consecutive numbers on the card will be assigned.

- File names are assigned from RIMG0001 for each memory card.
- When the file names reach RIMG9999, [FILE NUMBER OVER] is displayed and no more images can be recorded.

#### **1** Set the mode dial to [ SETUP ].

2 Press the ▲ or ▼ button to select [SEQ.
FILE NO.] and press the ▶ button.

SET UP

BEEP SOUND

POWER SAVE SEQ.FILE NO.

DATE SETTING

**3** Press the ▲ or ▼ button to select [ON] or [OFF] and press the ENTER button.

| SET UP            |            |
|-------------------|------------|
| <b>BEEP SOUND</b> |            |
| POWER SAVE        |            |
| SEQ.FILE NO.      | ON         |
| DATE SETTING      | OFF        |
| LANGUAGE          |            |
| CANCEL:           | SEL.:ENTER |

LANGUAGE VENGLISH

### **Changing the Display Language**

This function enables you to set the language in which the information is displayed on the LCD monitor.

Note

2/3

ON

SELECT:

• If you select [OFF], file names will be assigned in order from RIMG0001.

Note

 It is useful to leave sequential numbering set to [ON] when setting the digital print service or storing images on a PC as there is no duplication of file names.

- **1** Set the mode dial to [ SETUP ].
- 2 Press the ▲ or ▼ button to select [LANGUAGE] and press the ▶ button.

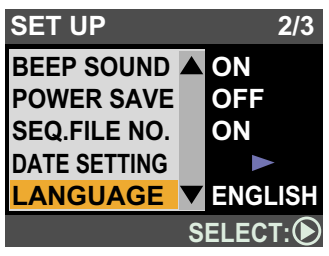

**3** Press the ▲ or ▼ button to select the display language and press the ENTER button.

| SET UP            |            |
|-------------------|------------|
| <b>BEEP SOUND</b> |            |
| POWER SAVE        | JAPANESE   |
| SEQ.FILE NO.      | ENGLISH    |
| DATE SETTING      | FRENCH     |
| LANGUAGE          | GERMAN     |
| CANCEL:           | SEL.:ENTER |

## Changing the Video-out Signal Method

If you wish to play recorded files on a TV when you are abroad, change the Video-out Signal Method according to the video system used in the country where you are.

- See "Troubleshooting" (p.108). See "Using Your Camera in Other Countries" (p.114).
- **1** Set the mode dial to [ SETUP ].

2 Press the ▲ or ▼ button to select
[VIDEO OUT] and press the ► button.

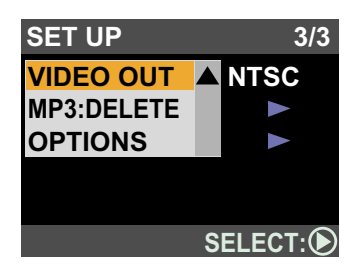

3 Press the ▲ or ▼ button to select [NTSC] or [PAL] and press the ENTER button.

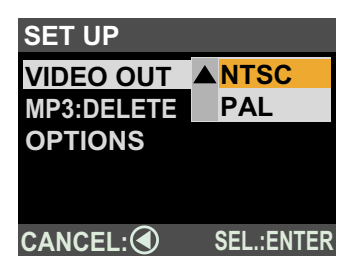

## Initializing the Settings

This function enables you to reset all the settings and return them to the status when the camera left the factory.

- **1** Set the mode dial to [ SETUP ].
- Press the ▲ or ▼ button to select
  [OPTIONS] and press the ► button.

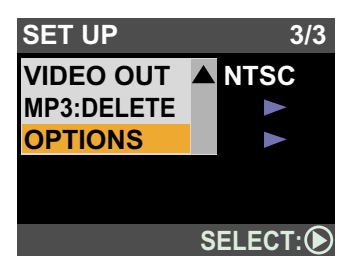

- Note
- If you switch to the PAL system when the AV cable is connected, no display will appear on the LCD monitor.

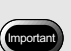

• Settings saved by the Keep Settings function will also be initialized.

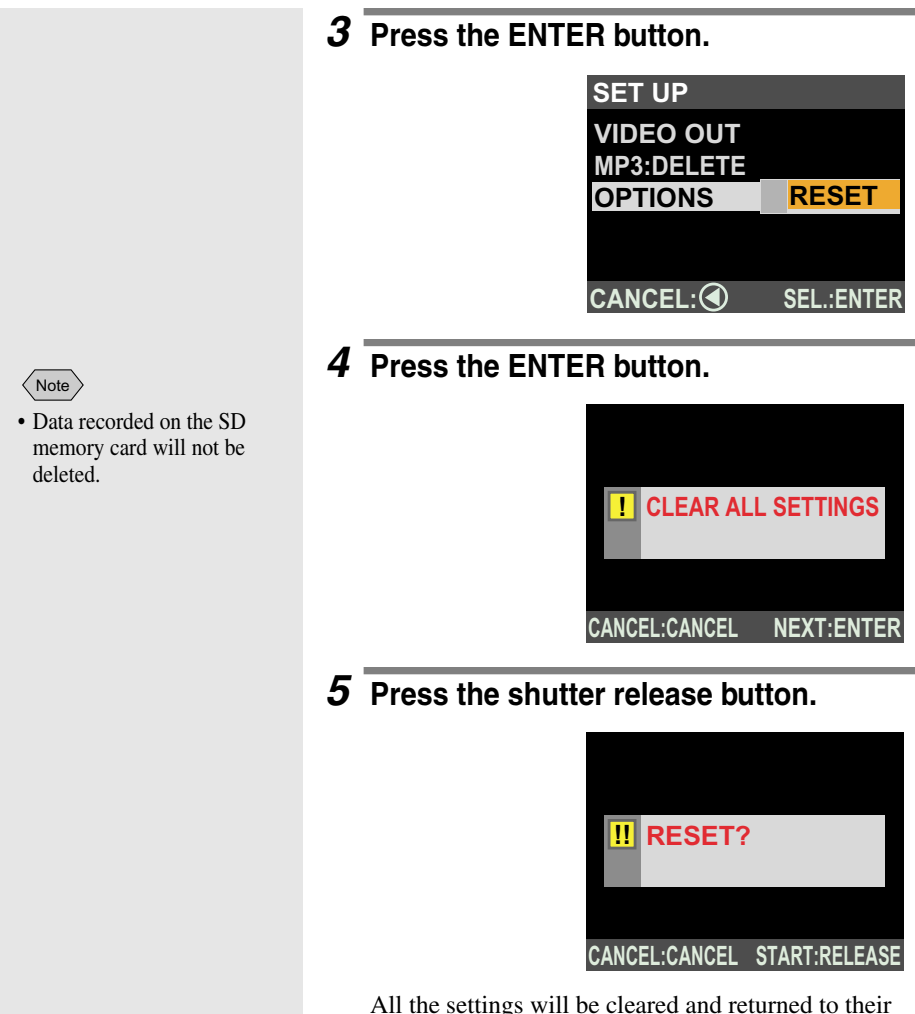

All the settings will be cleared and returned to their factory default settings.

## **Using the Remote Control**

The DR-4 remote control unit (optional) can be used to play back and delete recorded files. The following settings are required.

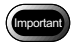

- The remote control reception is located on the front of the RICOH BASE. Operate the remote control unit by aiming it at the receptor.
- You cannot record the images with the remote control unit.

### Connecting

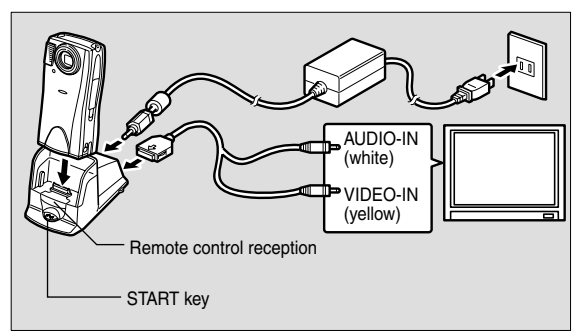

- **1** Check that the camera is turned off. □ See "Turning the Camera On and Off" (p.30)
- **2** Connect the AV cable to the DIGITAL (AV/USB) terminal on the RICOH BASE.
- **3** Connect the other end of the AV cable to the VIDEO-IN terminal and AUDIO-IN terminal on the TV.

### **4** Connect the AC adapter.

When playing back files on a TV, supply power from a household electrical outlet using the AC adapter. *See* "Using the AC Adapter" (p.24).

**5** Place the camera on the RICOH BASE and press the START key on the RICOH BASE.

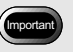

• Do not place the camera on the RICOH BASE with the AC adapter converter still attached.

- Note
- Refer to the manual supplied with the remote control unit for instructions on how to change the battery, clean the unit, etc.

**6** Play back files.

#### • Correspondence

The buttons on the remote control unit can be operated in the same way as the buttons on the camera.

Correspondence of the remote control unit buttons with those on the camera is as shown below.

| Camera                 | Remote control unit       |
|------------------------|---------------------------|
| ▲ button               | $\triangle$ button        |
| ▼ button               | $\bigtriangledown$ button |
| ▶ button               | ▷ button                  |
| ◀ button               | ⊲ button                  |
| MENU/ENTER button      | MENU/ENTER button         |
| CANCEL button          | CANCEL button             |
| DISPLAY button         | DISPLAY button            |
| Shutter release button | RELEASE button            |

#### ■ Disconnecting

**1** Press the sides of the connector and disconnect the cable.

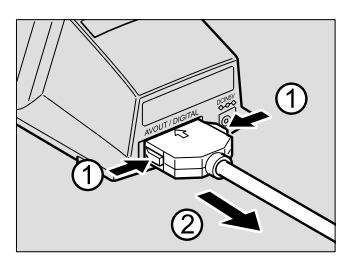